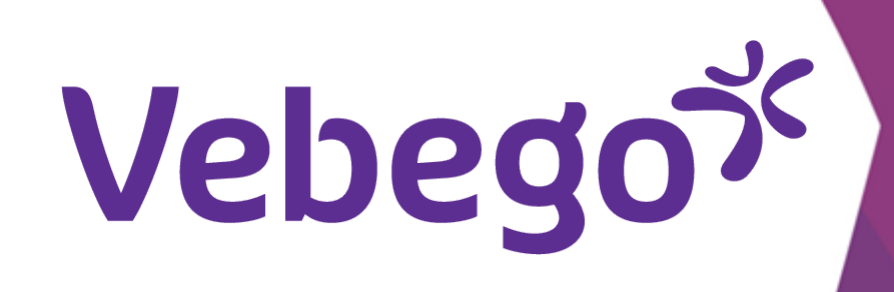

# Programları akıllı telefonunuzda görüntüleyin

Akıllı telefonunuzdan uygulamadaki programınızı görüntüleme.

- Neye ihtiyacınız var? Cep telefonunuza İş e-posta adresinize Parolanıza (iş posta adresinize ait)

#### Programa git 1

Bugün ve önümüzdeki birkaç gün için programınızı görüntülemek ister misiniz?

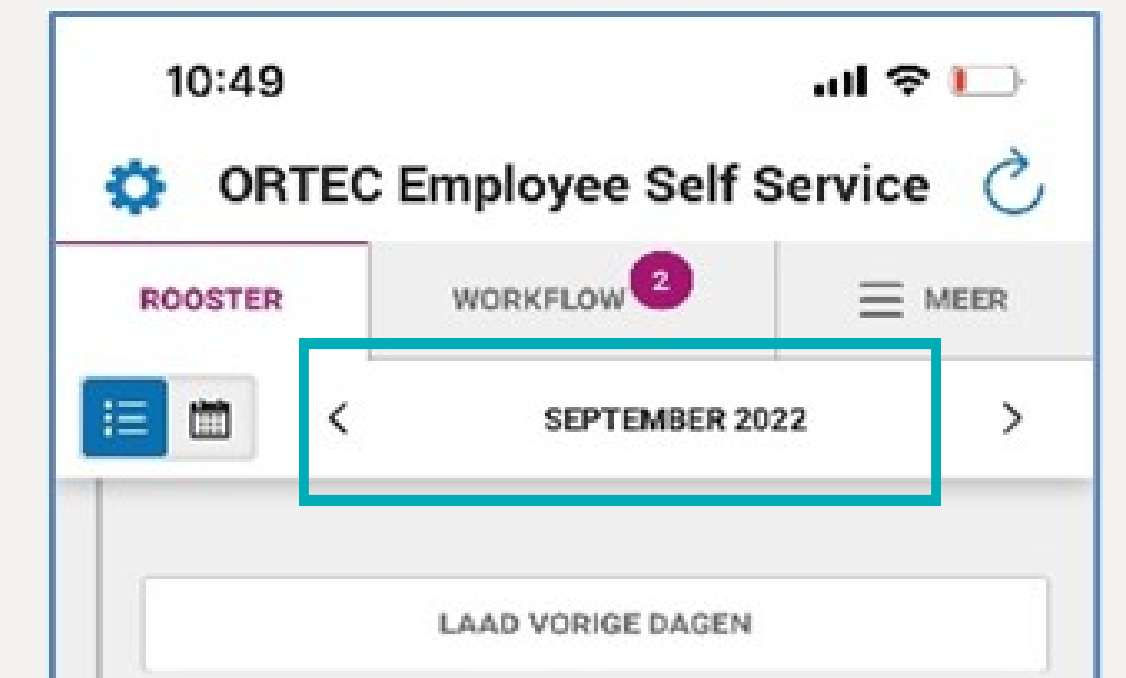

- ORTEC uygulamasını açın ve 'Rooster' ögesine tıklayın.
- Oklara tıklayarak önceki veya sonraki ayı görüntüleyin.
- Önceki haftanın programını 'Laad vorige dagen' aracılığıyla görüntüleyin.

#### Bugün 2

Ayrıntıları görüntülemek için bugünkü vardiyaya dokunun.

|          |                                    | -    |
|----------|------------------------------------|------|
| 20:00    | MOZA-3                             |      |
| 22:30    | 3100021512E ObjectleiderNaam       | _    |
| zaterdag | 17 september                       |      |
| Ħ        | Je hebt geen diensten voor deze da | ıg   |
| zondag 1 | 8 september                        |      |
| - #      | Je hebt geen diensten voor deze da | ıg   |
| maandag  | 19 september                       | DAAG |
|          |                                    |      |

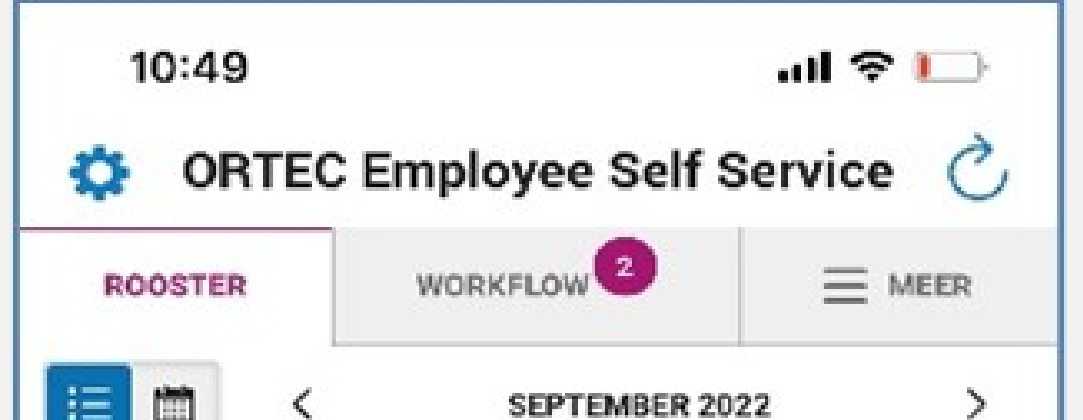

|  | Æ        | 1    |
|--|----------|------|
|  |          |      |
|  |          |      |
|  |          |      |
|  | •        | vrij |
|  |          | :    |
|  |          | 1    |
|  |          |      |
|  | 97       | zat  |
|  |          |      |
|  |          |      |
|  | 6:       | zor  |
|  |          |      |
|  |          |      |
|  |          |      |
|  | <b>P</b> | ma   |
|  |          | •    |
|  |          |      |
|  |          |      |
|  |          |      |

|                | LAAD VORIGE DAGEN                    |          |
|----------------|--------------------------------------|----------|
| vrijdag 16 s   | september                            | >        |
| 20:00<br>22:30 | MOZA-3<br>3100021512E ObjectleiderNa | am       |
| zaterdag 1     | 7 september                          | >        |
| <b>#</b> J     | e hebt geen diensten voor            | deze dag |
| zondag 18      | september                            | >        |
| <b>#</b> -     | e hebt geen diensten voor            | deze dag |
| maandag 1      | 9 september                          | VANDAAG  |
| 14:30          | M074-2                               | VANDAAG  |

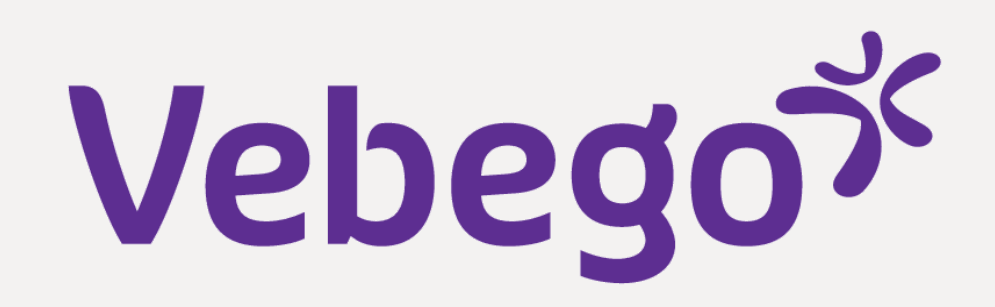

|   |             | <br>- |
|---|-------------|-------|
|   |             |       |
| K | I FAISKA    |       |
|   |             |       |
|   | <u>&gt;</u> | <br>2 |

- **'Team Rooster'** ögesine dokunun.

- Kimin programa sahip olduğunu görebileceğiniz Team Roster en altta görünür.

- Programınıza geri dönmek için **X** işaretine dokunun.

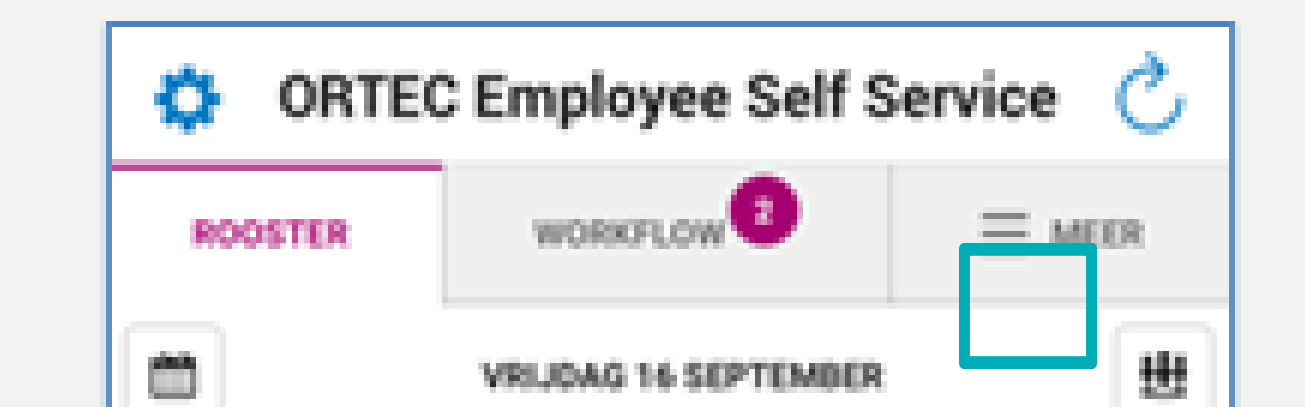

| 10:50                                 |                                                                                                    | al 🕈 🕞        |  |  |  |
|---------------------------------------|----------------------------------------------------------------------------------------------------|---------------|--|--|--|
| ORTEC Employee Self Service C         |                                                                                                    |               |  |  |  |
| ROOSTER                               | WORKFLOW 2                                                                                                    |               |  |  |  |
|                                       | LEING<br>VRIJDAG 16 SEPTEMBER<br>VRIJDAG 16 SEPTEMBER<br>VRIJDAG 16 SEPTEMBER<br>VRIJDAG 16 SEPTEMBER<br>VRIJDAG 16 SEPTEMBER<br>VRIJDAG 16 SEPTEMBER<br>VRIJDAG 16 SEPTEMBER<br>VRIJDAG 16 SEPTEMBER<br>VRIJDAG 16 SEPTEMBER |               |  |  |  |
| D W<br>13 14                          | D V Z<br>15 10 17                                                                                                    | Z M<br>18 19  |  |  |  |
|                                       | DIENST TOEVOEGEN                                                                                                    |               |  |  |  |
| 20:00 M0<br>22:30 310<br>20:00<br>WEI | DZA-3<br>00021512E ObjectleiderNaan<br>Werk<br>RKPLEK                                                                                                    |               |  |  |  |
| <                                     | VRIJDAG 16 SEPTEMBER                                                                                                    |               |  |  |  |
| SELECTEER EEN AF                      | FDELING                                                                                                    |               |  |  |  |
| 3100021512E                           | ObjectleiderNaam                                                                                                    |               |  |  |  |
| MOZA-3                                |                                                                                                    | WERKEN        |  |  |  |
| Emma Iemand                           |                                                                                                    | 20:00 - 22:30 |  |  |  |
|                                       |                                                                                                    |               |  |  |  |

| ) |  |  |  |
|---|--|--|--|
|   |  |  |  |
| ) |  |  |  |
| ) |  |  |  |
| ) |  |  |  |
| ) |  |  |  |
|   |  |  |  |
| ) |  |  |  |
| ) |  |  |  |
| ) |  |  |  |
| ) |  |  |  |
| ) |  |  |  |
| ) |  |  |  |
|   |  |  |  |

- Ana ekranınıza dönmek için **takvime** (hafta çubuğunun sol üst kısmında) dokunun.

#### Aylık genel bakış 4

Aylık genel bakışı görmek için takvime (sol altta PROGRAM)
dokunun. Mavi bloklar, o günlerde programa sahip olduğunuz • anlamına gelir.

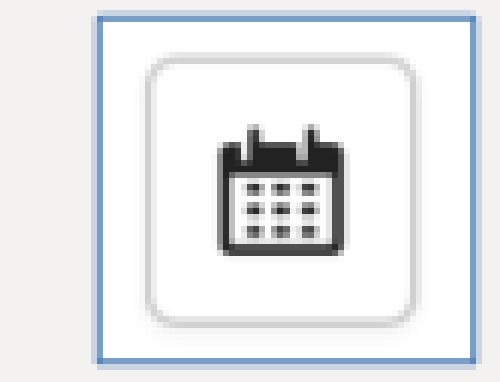

| 1 | 0:49              | .ul 奈 🖡       | > |
|---|-------------------|---------------|---|
| Ф | ORTEC Employee Se | elf Service ( | 2 |

Böyle bir güne dokunursanız, haftayı ve bu hizmetin ayrıntılarını görürsünüz.

| - [ 4                   |                          |                   | acrici               | MIDER 2022  | <u>r</u> |    |
|-------------------------|--------------------------|-------------------|----------------------|-------------|----------|----|
| М                       | D                        | W                 | D                    | V           | Z        | Z  |
|                         |                          | 31                | 1                    | 2           | 3        | 4  |
| 5                       | 6                        | 7                 | 8                    | 9           | 10       | 11 |
| 12                      | 13                       | 14                | 15                   | 16          | 17       | 18 |
|                         | 1                        | •                 | 1                    |             |          |    |
| 19                      | 20                       | 21                | 22                   | 23          | 24       | 25 |
| •                       |                          |                   |                      | •           |          |    |
| 26                      | 27                       | 28                | 29                   | 30          | 1        | 2  |
|                         |                          |                   |                      |             |          |    |
| vrije<br>2<br>2<br>zate | dag 16 s<br>0:00<br>2:30 | MOZA-<br>31000215 | er<br>3<br>12E Objec | ctleiderNaa | ım.      | >  |
|                         |                          | e heht de         | en diens             | ten voor (  | de       |    |

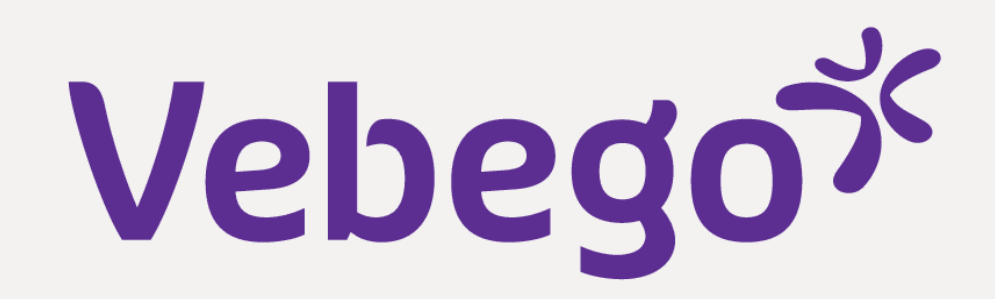

## 5 Başlangıç sayfasına dönülüyor

• Geri dönmek için takvime tekrar dokunun.

Başlangıç/ana ekranınıza dönmek için **'VANDAAG'** ögesine dokunun.

### Tamamlamak

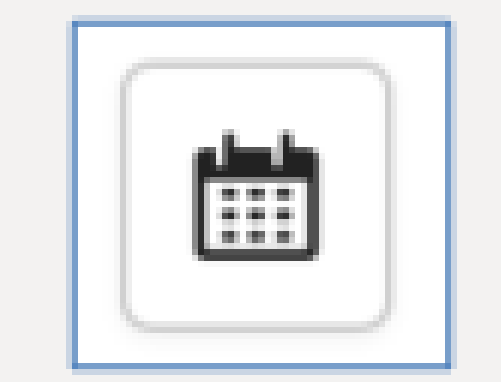